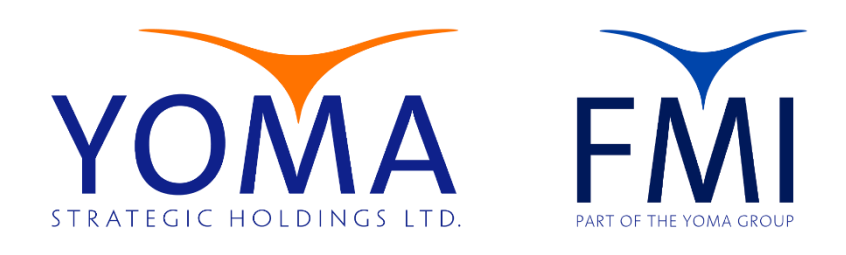

## YOMA GROUP

# Self-Service Password Change Procedure

Version 1 9/27/24

#### Table of Contents

| Document Purpose          | 2 |
|---------------------------|---|
|                           |   |
| Password Change Procedure | 2 |
|                           |   |
| Get IT Help               | 7 |
| •                         |   |

### **Document Purpose**

This document provides step-by-step instructions for setting up a password change in the **Microsoft Office**, ensuring consistent and professional communication across the organization.

### **Password Change Procedure**

- 1. Sign In to Office.com
  - Open a web browser and go to Office.com.
  - Click **Sign In** in the center.

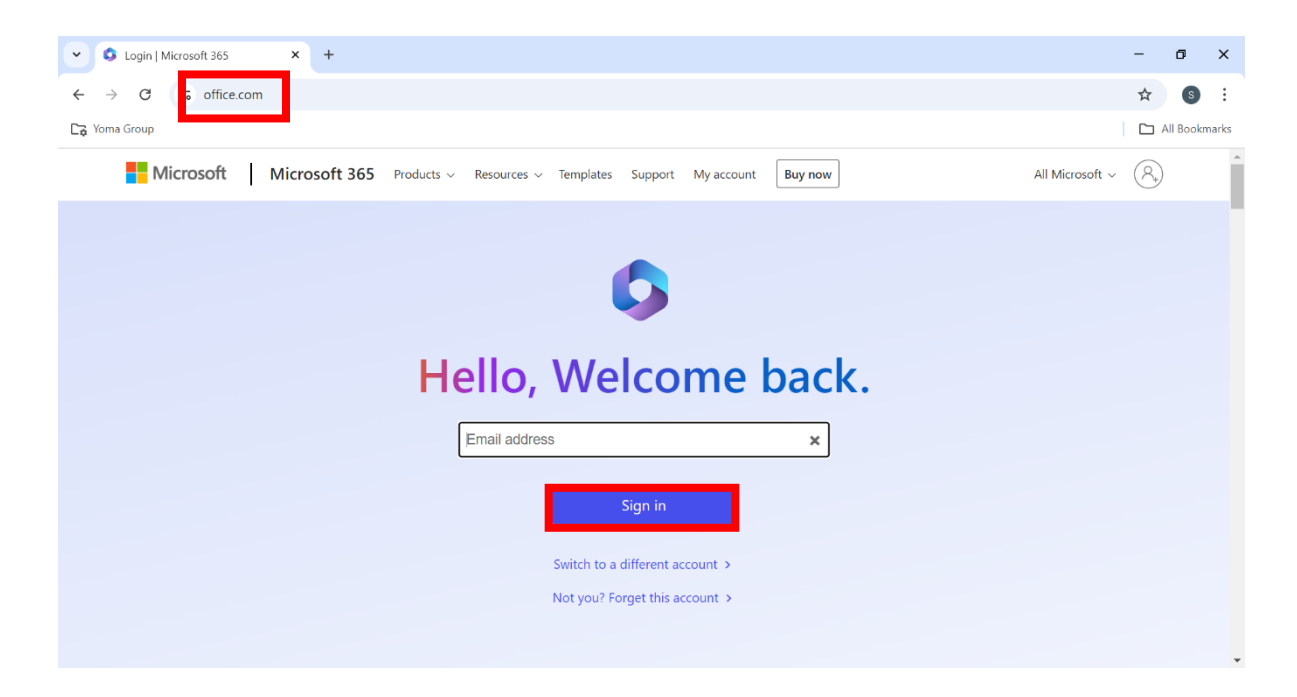

| Sign in to your account × +                                                     |                                                                                                    | -          | ٥       | ×    |
|---------------------------------------------------------------------------------|----------------------------------------------------------------------------------------------------|------------|---------|------|
| $\leftrightarrow$ $\rightarrow$ C $\sim$ login.microsoftonline.com/common/oauth | 2/v2.0/authorize?client_id=4765445b-32c6-49b0-83e6-1d93765276ca&redirect_uri=https%3A%2F%2Fwww.office.co | ☆          | s       | ÷    |
| Cra Yoma Group                                                                  |                                                                                                    |            | l Bookm | arks |
|                                                                                 |                                                                                                    |            |         |      |
|                                                                                 |                                                                                                    |            |         |      |
|                                                                                 |                                                                                                    |            |         |      |
|                                                                                 | Microsoft                                                                                                |            |         |      |
|                                                                                 | Sign in                                                                                                  |            |         |      |
|                                                                                 | Email, phone, or Skype                                                                                   |            |         |      |
|                                                                                 | No account? Create one!                                                                                  |            |         |      |
|                                                                                 | Can't access your account?                                                                               |            |         |      |
|                                                                                 | Back                                                                                                    |            |         |      |
|                                                                                 |                                                                                                    |            |         |      |
|                                                                                 |                                                                                                    |            |         |      |
|                                                                                 | 🔍 Sign-in options                                                                                        |            |         |      |
|                                                                                 |                                                                                                    |            |         |      |
|                                                                                 |                                                                                                    |            |         |      |
|                                                                                 | Terms of use Pri                                                                                         | ivacy & co | ookies  |      |

2. Enter your Office Email Account and click "Next"

3. Enter your Office Email password and click "Sign in".

| Sign in to your account × +             |                                                                                                    |             | - t        | 3 ×       |   |
|-----------------------------------------|----------------------------------------------------------------------------------------------------|-------------|------------|-----------|---|
| ← → C S login.microsoftonline.com/commo | n/oauth2/v2.0/authorize?client_id=4765445b-32c6-49b0-83e6-1d93765276ca&redirect_uri=https%3A%2F%2Fwww.c | offi 👁      | ☆          | 6         | ) |
| Ca Yoma Group                           |                                                                                                    |             | 🗅 All I    | Bookmarks | 1 |
|                                         | Microsoft<br>@oma.com.mm<br>Enter password<br><br>Forgot my password<br>Sign in with another account    | of use Priv | vacy & cor | okies     |   |

- 4. Verify Your Identity (If required)
  - If multi-factor authentication (MFA) is enabled, you might be asked to verify • your identity. This could involve:
    - Receiving a code via text or email.
    - Approving a sign-in notification using the Microsoft Authenticator app.

| Sign in to your account × +                    |                                                                                                    | - 61 X                         |
|------------------------------------------------|----------------------------------------------------------------------------------------------------|--------------------------------|
| ← → C S login.microsoftonline.com/common/login |                                                                                                    | ©≂ ☆ 🗿 :                       |
| Ca Yoma Group                                  |                                                                                                    | All Bookmarks                  |
|                                                | <text><text><section-header><text><text><text><text><text><text><text></text></text></text></text></text></text></text></section-header></text></text> | Terms of use Privacy & cookies |

5. Complete the verification step to proceed:

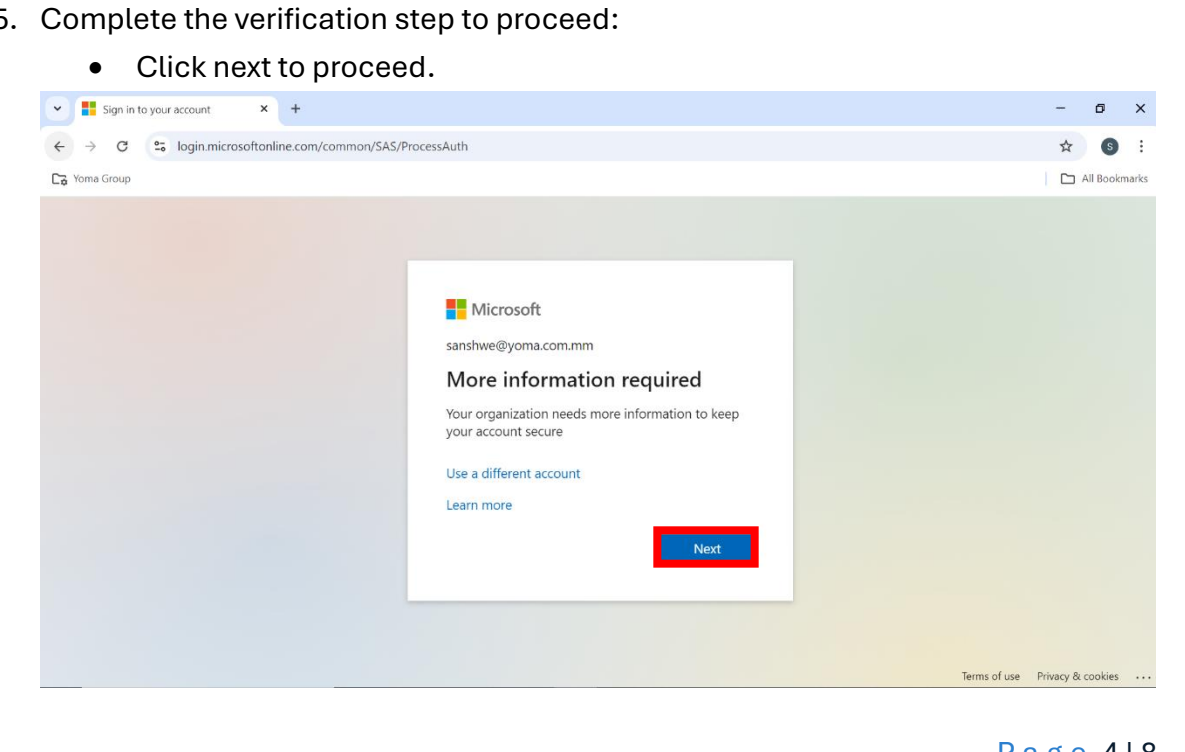

#### 6. Check Security Info

• Check your Security Info. Click "OK" if everything is correct; if not, click "Edit Info".

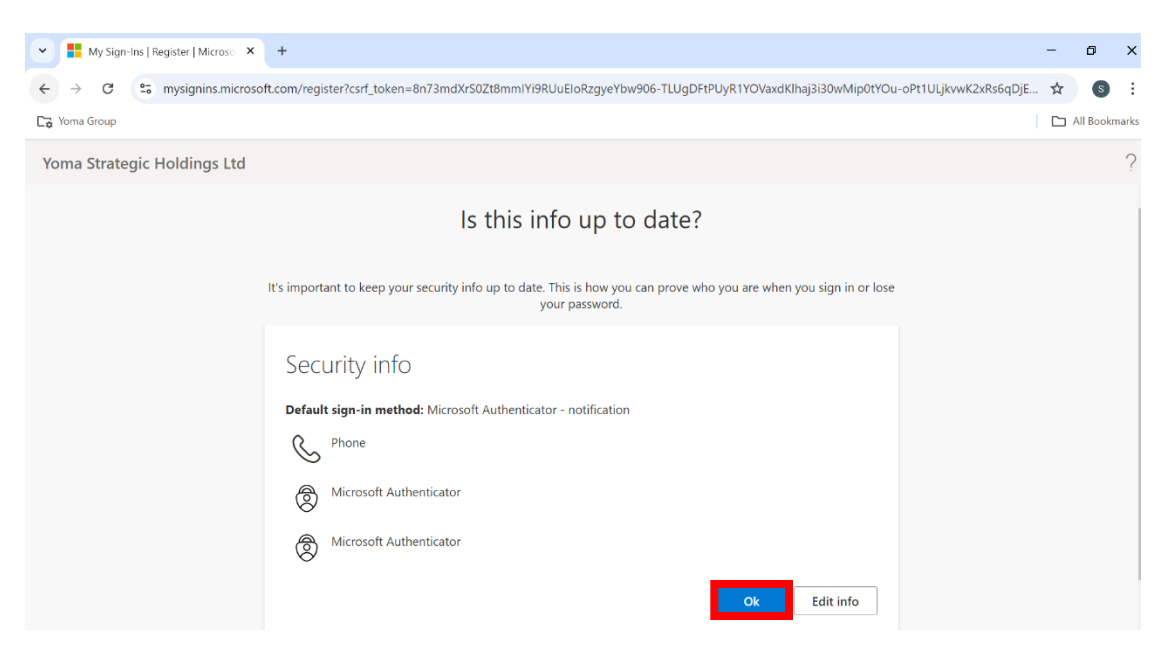

#### 7. Access Your Account

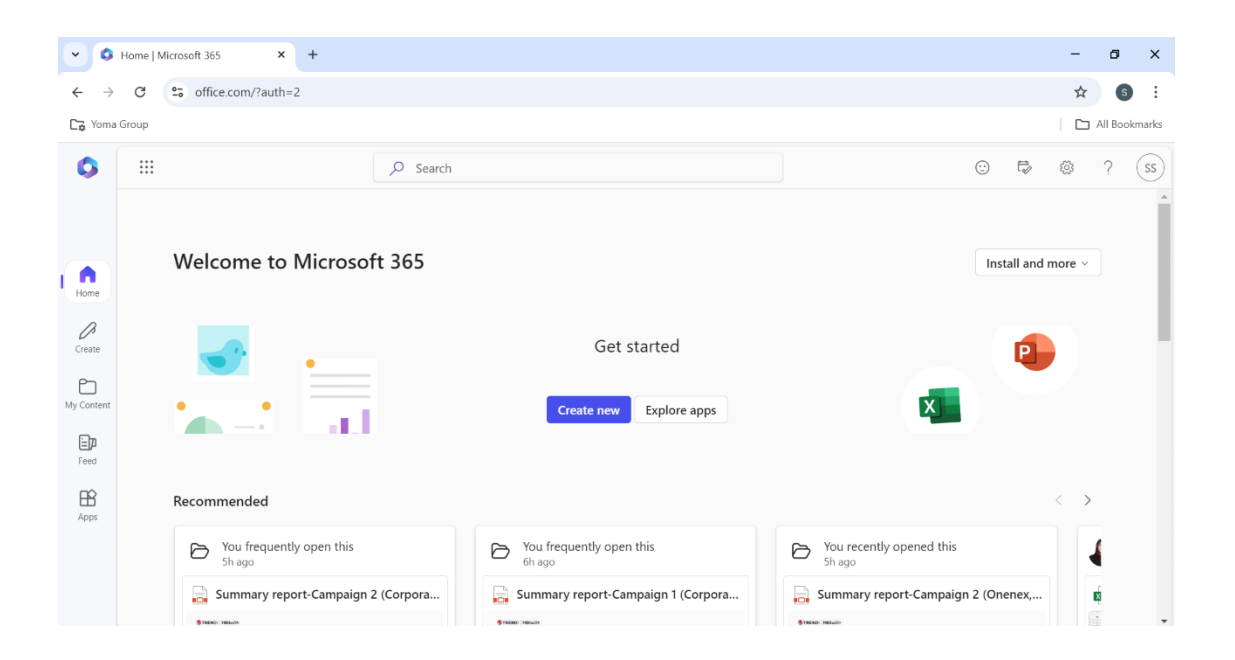

- 8. Access Your Account Settings
  - Once signed in, click on the Settings (gear icon) at the top-right corner.
  - Scroll down and Click the "Change your password"

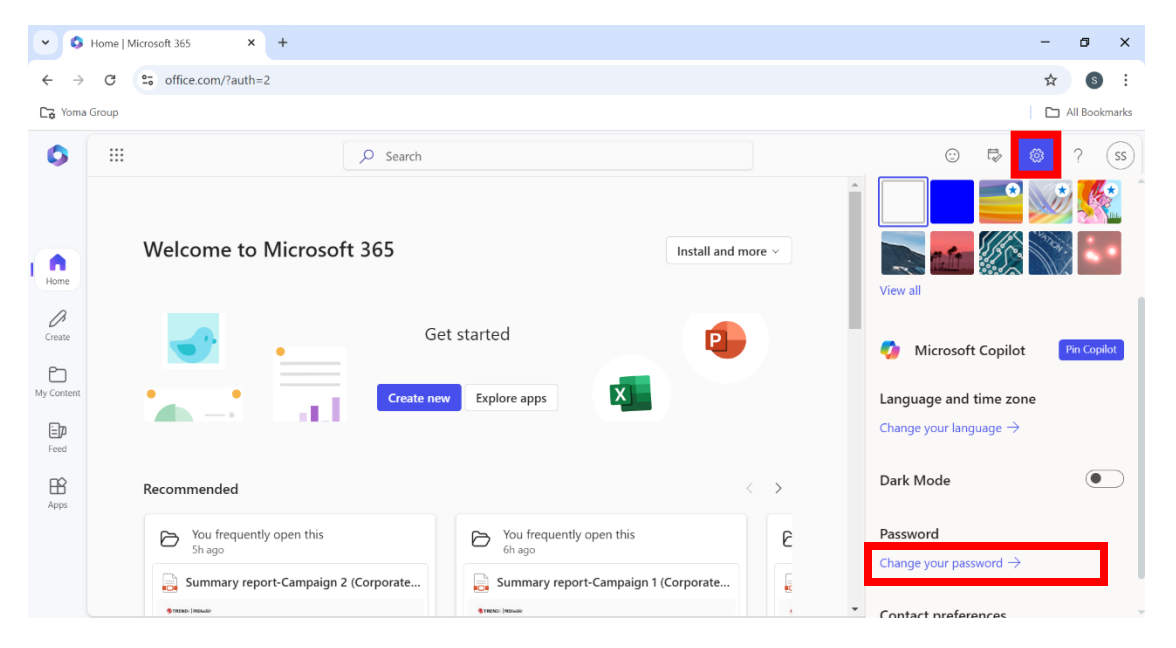

- 9. Change Your Password
  - Enter your **new password** in the first box.
    - Make sure the new password meets the Standard Password Policy.
  - Confirm the new password by typing it again in the second box.
  - Once you've entered and confirmed your new password, click **Submit** or **Save** to apply the changes.

| Change your password    | ×             |
|-------------------------|---------------|
| User ID<br>@yoma.com.mm |               |
| New password            |               |
|                         | 0             |
| Confirm new password    |               |
|                         | Ø             |
|                         | Cancel Submit |

## Get IT Help

If you have any information, please contact:

- Contact Helpdesk
  - o Email: <u>helpdesk@yoma.com.mm</u>
  - Hot Line: +95 01 368 7766
  - o Extension: 8302
  - Ticketing Portal: <u>https://yomagroup.net/knowledge-base/get-it-help/</u>

# **Revision History**

| Version | Date of Revision | Description            | Next Review Date |
|---------|------------------|------------------------|------------------|
| 1       | 27.9.2024        | First Released (Draft) | March 2025       |